## 差旅平台操作指南

差旅平台旨在解决学校教职工因公务出差的机票、高铁票预 订及酒店住宿安排和报销问题。该平台根据教职工预先申请的行 程进行出行和住宿的安排,并在事后进行统一结算。具体操作流 程如下:

一、创建行程

(一)登录财务服务平台

进入学校官网 → 登录信息门户 → 个人服务 → 财务服
 务平台 → 差旅服务 → 差旅平台。

|                    | 差旅服务 | 术学院<br>TECHNIC | 智慧财务网上综合服务平<br>Smart Finance Online Compreh | 습<br>ensive Service Platform |           |               |
|--------------------|------|----------------|---------------------------------------------|------------------------------|-----------|---------------|
| 🖨 首页               | 差旅平台 |                |                                             |                              |           | 全局系统搜索 Q      |
| <b>希</b> 新首页       |      |                |                                             |                              |           |               |
| ◀》 通知              |      | 权              | <b>9</b> 授权日志一览                             | <b>戸</b> 智慧查询                | 日本 网上自助报销 | <b>多</b> 劳争申报 |
| 彩 项目授权管理           |      | (B)            | <b>夏三</b> 校园统一支付                            | (法定批)                        | *****     |               |
| <b>國</b> 智慧查询      |      | œ              | 平台                                          | <b>9.</b> (4 # 10.           |           |               |
| 📓 网上报账             |      | 目授权            | 1会网上报账                                      | 1会财务审批                       |           |               |
| 🎽 收入申报             |      | -              |                                             | _                            |           |               |
| <b>び</b> 预算管理      |      |                |                                             |                              |           |               |
| 肠 <sup>统一支付平</sup> |      |                |                                             |                              |           |               |
| 🗾 财务审批             |      |                |                                             |                              |           |               |
| 🕍 差旅服务             |      |                |                                             |                              |           |               |
| 🖨 合同管理             |      |                |                                             |                              |           |               |

(二) 行程申请

行程申请是为后续业务作为准备,不能代替企业微信的出差 申请。

| 我會                | 的行程 差旅管理 🗸                                                                                                    | · 新批管理 ~ 帮助                        |                                                  |                                           |                                         |      |       |
|-------------------|----------------------------------------------------------------------------------------------------|------------------------------------|--------------------------------------------------|-------------------------------------------|-----------------------------------------|------|-------|
| 我的<br>• 新考<br>• 影 | ○行程<br>「人员取款<br>「人员取款<br>「加速行中行程<br>「「加速行中行程<br>「「加速行中行程<br>「「加速行中行程」<br>「「加速行中行程」<br>「「加速行中」<br>「「加速行中行程」<br>「「加速行中行程」<br>「「加速行中」<br>「「加速行中」<br>「<br>「<br>「<br>「<br>「<br>「<br>「<br>「<br>「<br>「<br>「<br>「<br>「 | 、个人信息營理页面<br>部籍等个人信息。<br>、审批,或者取消者 | 「自行増护,差旅标准根据自<br>否则可能会影响订票。 设置<br>1批,项目负责人 可在【个ノ | H行维护的职称显示。 设置<br>整径:【个人管理】 →<br>【헃目 ■ 批没: | (路径: 【个人管理】 → 【个、<br>【个人信息】<br>2】中进行设置。 | 人信息】 |       |
| 行框                | 2日历 公共消息                                                                                                    |                                    |                                                  |                                           |                                         |      |       |
| <b>m</b>          | 行程日历                                                                                                    |                                    |                                                  |                                           |                                         |      | < → 月 |
| 20                | 25年五月                                                                                                    |                                    |                                                  |                                           |                                         |      |       |
|                   | 周                                                                                                    | 周二 29                              | 周三 30                                            | 周四 1                                      | 周五 2                                    | 周六 3 | 周日 4  |
|                   |                                                                                                    |                                    |                                                  |                                           |                                         |      |       |
|                   | 5                                                                                                    | 6                                  | 7                                                | 8                                         | 9                                       | 10   | 11    |
|                   | 12                                                                                                    | 13                                 | 14                                               | 15                                        | 16                                      | 17   | 18    |
|                   | 19                                                                                                    | 20                                 | .21                                              | 22                                        | 23                                      | 24   | 25    |
| avel/newTravel    |                                                                                                    |                                    |                                                  |                                           |                                         |      |       |

(三) 填写行程申请单

按照实际行程填写出差时间、地点、人员等信息。

| 中清单号          | 20250508090626729755           |               |
|---------------|--------------------------------|---------------|
| 出行樂型。         | 国公出行                           | *             |
| 行程事由。         | <b>诸</b> 写明合议名称或唱研内容等相关信息,以3   | <b>国際计划</b> 的 |
| 出餐地点          | 出版城市                           | 0             |
| 行權时间。         | installing <b>H</b> patienting |               |
| 出行预算          | 出行期篇                           |               |
| 所屬預算项目。       | Q, 방두                          |               |
|               | 10年初第15日<br>日                  |               |
| 经办人           | 何智告(10111)                     |               |
| 行程编注          | 行程展注                           |               |
| 出差人员          |                                |               |
| 出差人员          | Q 85年                          | _             |
|               | (财务处(部门))何警告                   |               |
| 较外間行人员(无工作证号) | Q 说样<br>"我人同行经外人员              | -             |
| 上传要片          | 最多可以上時10%至H(按住CHW總法與多个室        | (H)           |
|               | +<br>上传图片                      |               |
|               |                                |               |

(四)行程审批

提交后自动带出项目资金审批人,可按照项目资金审批流程 自行修改增加。审批流程按照网报的审批流程设置。

|        |     | (101000)学校          | (040 | 009989)学校经费  |      |        |   |    |    |
|--------|-----|---------------------|------|--------------|------|--------|---|----|----|
| 2<br>2 | か人  | 何智伟(10111)          |      |              |      |        |   |    |    |
| 行程     | 备注  |                     |      |              |      |        |   |    |    |
| 【修改】   | 审批人 | .1                  |      |              |      |        |   |    |    |
| 新聞     | ন্দ |                     |      |              |      |        |   |    |    |
| 序号     | *   | 审批级别 <mark>*</mark> | 0    | 审批人工号*       | ¢    | 审批人姓名* | 0 | 操作 | ¢  |
| 1      |     | 1                   |      | 10101        |      | 刘艳桃 Q  |   | ma | ŧ  |
| 校外同行人  |     |                     |      |              |      |        |   |    |    |
|        | _   |                     | _    |              |      |        | _ | 关闭 | 确认 |
| 上傳     |     | 最多可以上传103           | 长图片  | (按住Ctrl键选择多个 | 个图片) |        |   |    |    |

### 注意:未审批的行程可进行修改。

| 进行中行程所有进行中行展                  | -3       |        |        |        |            |       |      |
|-------------------------------|----------|--------|--------|--------|------------|-------|------|
| 主义。最后管理,但行中行程                 |          |        |        |        |            |       |      |
| ● 进行中行程一览                     |          |        |        |        |            |       |      |
| 显示 10 🖌 条记录                   |          |        |        |        | 检索         | 行程未审  | 钳可修改 |
| 申请号                           | • 行程事由   | 1 行程身份 | ) 出差地点 | ) 行程状态 | 0 行程开始时间   | 0 操作  |      |
| 20250508092211083966          | 到北京会计学院  | 经办人    | -      | 國公出行   | 2025-05-09 | te ct |      |
| 20250507161646962761          | 到北京会计学院  | 经办人    | 北京市    | 因公出行   | 2025-06-06 |       |      |
| 20241203172921871366          | Ret      | 经办人    | 北京市    | 国公出行   | 2024-12-03 | 相改    |      |
| 20241203133902203161          | and.     | 经办人    | 北京市    | 國公由行   | 2024-12-03 | 修改    |      |
| 20241203133104459759          | 测试       | 帰わ人    | 北东市    | 國公出行   | 2024-12-03 | 1920  |      |
| 20241203112020594846          | ग्रेल    | 经办人    | 北京市    | 国公出行   | 2024-12-03 | 19.02 |      |
| <b>Q</b> 20241129144155620266 | 测式审批     | 经办人    | 南京市    | 國公由行   | 2024-11-29 | 69.02 |      |
| <b>Q</b> 20241121092522623914 | 滋训大学交流   | 認办人    | 强制市    | 国公田行   | 2024-12-04 | 68    |      |
| 20241029100323049477          | 测试1,1029 | 经办人    | 北京市    | 國公出行   | 2024-10-29 | -     |      |
| 20241028165508337064          | 试系统      | 经办人    | 确庆市    | 固公出行   | 2024-11-06 | -     |      |

#### 二、票务、住宿预订

(一) 授权订票

行程审批后,在"进行中行程"中选择对应行程并授权订票。

| 0进行中行程一览                                                                                                    |                                                                                |                                                                   |                                         |                     |            |                                                                      |
|----------------------------------------------------------------------------------------------------|--------------------------------------------------------------------------------|-------------------------------------------------------------------|-----------------------------------------|---------------------|------------|----------------------------------------------------------------------|
| 显示 10 🗸 条记录                                                                                                    |                                                                                |                                                                   |                                         |                     | ł          | <b>法</b>                                                             |
| 申请号                                                                                                    | • 行程爭由                                                                         | 行程身份                                                              | 山差地点                                    | 1 行程状态              | ( 行程开始时间   | ↓ 操作                                                                 |
| 0 20250507161646962761                                                                                                    | 到北京会计学院                                                                        | 经办人                                                               | 北京市                                     | 因公出行                | 2025-06-06 |                                                                      |
| Q 20241203172921871366                                                                                                    | Net                                                                            | 经办人                                                               | 北京市                                     | 固公出行                | 2024-12-03 | 總改                                                                   |
| 20241203133902203161                                                                                                    | NE                                                                             | 经办人                                                               | 北京市                                     | 国公出行                | 2024-12-03 | 修改                                                                   |
| 20241203133104459759                                                                                                    | 测试                                                                             | 经办人                                                               | 北京市                                     | 因公出行                | 2024-12-03 | 69-3X                                                                |
| Q 20241203112020594846                                                                                                    | 测试                                                                             | 经办人                                                               | 北京市                                     | 國公出行                | 2024-12-03 | 修改                                                                   |
| Q 20241129144155620266                                                                                                    | 测试审批                                                                           | 经办人                                                               | 南东市                                     | 国公出行                | 2024-11-29 | 修改                                                                   |
| 20241121092522623914                                                                                                    | 深圳大学交流                                                                         | 经办人                                                               | 深圳市                                     | 国公出行                | 2024-12-04 | 修改                                                                   |
| 20241029100323049477                                                                                                    | 测试1,1029                                                                       | 经办人                                                               | 北京市                                     | 国公出行                | 2024-10-29 | -                                                                    |
|                                                                                                    |                                                                                |                                                                   |                                         |                     |            |                                                                      |
| ♀ 20241028165508337064 显示第1~9条数据、总共9条数                                                                                                    | र्ग्स स                                                                        | 经办人                                                               | 肇庆市                                     | 國公出行                | 2024-11-06 | · ( 1                                                                |
| ● 20241023165508337064<br>显示第1~9条数据。 是共9条数<br>颜德职业打<br>SHUNDE POL                                                                                                    | taxes<br>Ta<br>支术学院 差<br>YTECHNIC                                              | 超办人<br>旅服务平台<br>travel service system                             | 編庆市                                     | 國公出行                | 2024-11-05 | •<br>< 1<br>欢迎诗: 何智伟                                                 |
| ● 2024102315550833764<br>型示第1~9条数第、显共9条数                                                                                                    | 武王统<br>理<br>支 <b>术学院</b> 差<br>YTECHNIC<br>LIS提 和助                              | 经办人<br>旅服务平台<br>travel service system                             | 編庆市                                     | 國公世行                | 202411.06  | -<br><u> く</u> 1                                                     |
| <ul> <li>2024102315550833764</li> <li>□示第1~9条数第、显共9条数</li> <li>□示第1~9条数第、显共9条数</li> <li>○「「「「「「」」」」</li> <li>○「「「」」」</li> <li>○「「」」」</li> <li>○「「」」」</li> <li>○「」」</li> <li>○「」」</li> <li>○「」」</li> <li>○「」」</li> <li>○「」」</li> <li>○「」」</li> <li>○「」」</li> <li>○「」</li> <li>○「」」</li> <li>○「」</li> <li>○「」</li></ul>    | 武王氏<br>加<br>(注)<br>(注)<br>(注)<br>(注)<br>(注)<br>(注)<br>(注)<br>(注)<br>(注)<br>(注) | 经办人<br>旅服务平台<br>travel service system                             | <b>每</b> 庆市                             | 國公田行                | 202411.06  | ・<br>( 1<br>()<br>()<br>()<br>()<br>()<br>()<br>()<br>()<br>()<br>() |
| 2024102315550833764           東京第1~9条数選、意共9条数           原憲(1~9条数選、意共9条数           数約67留         憲法管理 ~ 第           子程详情           四, 最齢管理、進行中行程、行行                                                                                                    | 武王<br>(京)<br>(京)<br>(京)<br>(京)<br>(京)<br>(京)<br>(京)<br>(京)<br>(京)<br>(京)       | 经办人<br>旅服务平台<br>Taxeel service system                             | <b>銀</b> 氏市                             | Rowf;               | 202411.06  | ・<br>《 1<br>次四年: 何智作                                                 |
| 2024102315550833764     思示篇1~9条数强。虽共9条数     题示篇1~9条数强。虽共9条数     实所使用型扩展     文明使用型扩展     文明注意     文明注意     文明注意     ·································                                                                                                    |                                                                                | 经办人<br>旅服务平台<br>(使用整成平台订票)<br>部份方式预定。                             | ●展示市<br>●展示市<br>●展示法が至め、資金(作業)          | 展公出行<br>先选择在整成干台进行透 | 202411.06  | ・<br>く 1<br>次回号: 何日作<br>優智, 行動曲                                      |
| <ul> <li>20241023155508337064</li> <li>東京第1、9条数選、 8共9条数</li> <li>丁葉1、9条数選、 8共9条数</li> <li>「数約分離</li> <li>支加防衛線</li> <li>支加防衛線</li> <li></li> <li></li> <li></li> <li></li> <li></li> <li></li> <li></li> <li></li> <li></li> <li></li> <li></li> <li></li> <li></li> <li></li> <li></li> <li></li> <li></li> <li></li> <li></li> <li></li> <li></li> <li></li> <li></li> <li></li> <li></li> <li></li> <li></li> <li></li></ul> | ば系焼<br>通<br>支 大 学 院 を デ 、<br>が の の の の の の の の の の の の の の の の の の             | 经办人<br>旅服务平台<br>travel sandize system<br>3. 使用整成平台订集部<br>aht方式预定。 | 磁灰市<br>電変退改变的、現金 消費                     | 展公出行<br>先选择在整成平台进行道 | 202411.06  | -<br>く 1<br>次記句: 何苦作<br>保智: 行燈波                                      |
| 20241028155508337064     思示第1、9条故强、显共9条故     医茨属1、9条故强、显共9条故     医次属1、9条故强、显共9条故     医次后、空气、空气、空气、空气、空气、空气、空气、空气、空气、空气、空气、空气、空气、                                                                                                    | ば系病                                                                            | 超か人<br>旅服务平台<br>texel service system<br>3. 使用整照千台订算報<br>わけ方式研究。   | ● 使用用 ● 使用 ● 使用 ● 使用 ● 使用 ● 使用 ● 使用 ● 使 | 展公出行<br>先选择在意识干台进行通 | 202411.06  | ・<br>× 1<br>※ 次辺中: 何智作<br>保智: 行動性                                    |

## (二) 票务预定

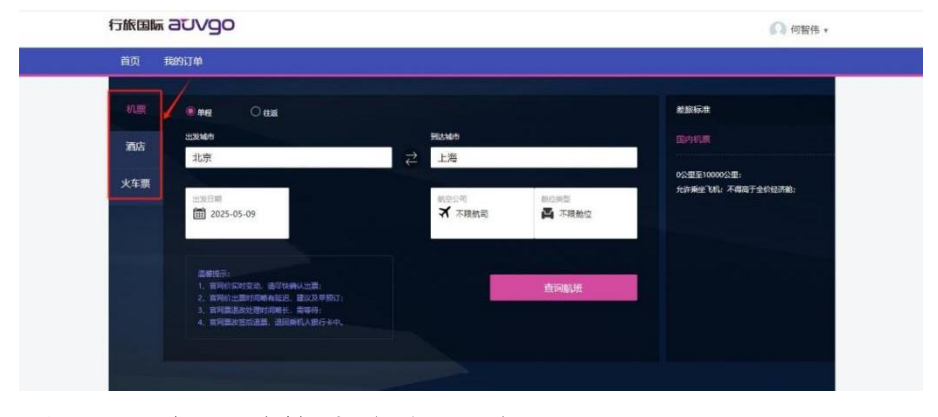

# 1. 机票预定(对接公务行网站)

| 首页 我的订单  |                                       |                          |                            |               |                   |
|----------|---------------------------------------|--------------------------|----------------------------|---------------|-------------------|
| ≥ 广州     | → 北京                                  | 2025-06-06 不承            | 見航司 不限舱位                   |               | 查询                |
|          | 4 06-06(星明五)                          | 05-07(星期六) 05-08(星期日)    | 06-09(星期一) 06-10(星期二)      | 06-11(星明三)    | 06-12(墓朝四)        |
| C BURNER | 新新信息                                  | 85,26431€] ≑             |                            | <b>新班价格</b> 章 |                   |
| ★ 航空公司   | <b>● 国航</b><br>CA1386   空客<br>A321(大) | 06:25<br>白云團時机场(T1) 3小时1 | 09:35 寿報<br>0分钟 首都画际机场(T3) | ¥1480         | 预订 🔹              |
|          |                                       | 经济能 4.2折                 | 退改签 行李额20kg                | ¥1410         | 版订                |
| ✔ 计划机型   |                                       | 经济相位 4.73行               | 退改善行李朝20kg                 | ×1570         | BUL               |
|          | 公務業                                   | 经济能 4.9折                 | 退政签 行李馥20kg                | ¥1660         | Ret               |
|          | 公务票                                   | 经济能 6.1折                 | 退改善行李额20kg                 | ¥2040         | Rij               |
|          | 公務課                                   | 经济舱 7.1折                 | 退政签 行李额20kg                | ¥2370         | Rij               |
|          |                                       | j                        | 裂开查看所有产品(9) ▼              |               |                   |
|          | <b>泽</b> 深航                           | 07:05                    | 10:20 常新                   |               | Concession of the |

2. 火车票预定

| 「旅国际 aUVgo |              |            |            |            |            |               |      | 6               | 》何智伟 *         |
|------------|--------------|------------|------------|------------|------------|---------------|------|-----------------|----------------|
| 首页 我的订单    |              |            |            |            |            |               |      |                 |                |
| 0 rm       | ◎ 北京         | 2025-05-16 | <u>ت</u> ه | <b>K查问</b> |            |               |      |                 |                |
| B金年次 查访    | ◀ 05-16(豊明哲) | 05-17(星明六) | 05-18(璽明母) | 05-19(童明一) | 05-20(童期二) | 05-21(度       | (三)和 | 05-22(星)        | 1923) <b>•</b> |
| ₩ 年次美型     | 年次信息         | шж ≎       | BUF 0      | 道(5036) 0  |            | 6748          |      |                 |                |
| ● 她发车站     | Z112         | 07:22      | 05:28      | 22/14/16/9 | 硬的         | ¥426          |      |                 | 已智完            |
| ● 终步车站     | 时刻表          | 🔛 广州自云     | 🔝 北京車台     |            | 設定         | ¥723          | 超标   |                 | 已時完            |
| • 出发时间     |              |            |            |            |            |               |      |                 |                |
| ● 到此时间     | G336         | 07:22      | 17:58      | 10-J+2寸36  | 二等座<br>一等度 | *950<br>*1521 | 5815 | (취20)번<br>(本18년 | 勝订             |
|            | 时刻表          | 🔯 广州南      | 圆 北京西      |            | 南务ュ        | ¥2990         | 超紙   |                 | 已推完            |
|            | G1580        | 08:08      | 19:13      | 11441559   | -44.2      | ¥950          |      | 余20张            | TH ST          |
|            | 时刻表          | 一一一一       | 國 北东西      |            | 一等座        | ¥1521         | 超标   | 余20张            | 版订             |
|            |              |            |            |            | 商务迎        | *2990         | 超标   | 余4张             | 预订             |
|            | Z502         | 08:32      | 06:51      | 22-9-8719  | 无痘         | ¥251          |      |                 | 已售完            |
|            |              |            |            | 9          | 硬度         | ¥251          |      | 余20张            | 预订             |
|            | 时刻表          | 🔛 广州白安     | (1)北京西     |            | 税卧         | ¥426          |      | 余20张            | 版订             |
|            |              |            |            |            | 软卧         | ₹750          | 相称   | 帝2张             | 預订             |
|            |              |            |            |            | 电视软卧       | ¥1383         | 超标   | 会2號             | 旅订             |

3. 酒店预定(部分酒店可"限时取消")

| 首页 我的订单                                                                                                    |                             |                    |                     |                           |
|----------------------------------------------------------------------------------------------------|-----------------------------|--------------------|---------------------|---------------------------|
| ♀ 北京市                                                                                                    | 2025-06-06                  | 2025-06-07         | 6 (选项)酒店名、位置、品牌     | 里新查询                      |
| 位臣 不保 〇 日平区 〇 日                                                                                                | 阳区 〇 大兴区 〇 东城区 〇 丰台区        | ○ 房山区 ○ 保美区 ○ 海淀   | 5 O NAME O 855 O 74 |                           |
| 唐价 不現 〇 600元以上 〇                                                                                               | 300-600元 〇 150-300元 〇 150元以 | ¥ – ¥ 7            | 确定                  |                           |
| 二日本 「二日本 」 二日本 二日本 二日本 二日本 二日本 二日本 二日本 二日本 二日本 二日本                                                             | 高档/四星 🗌 新酒/三星 🗌 经济型 🗌       | 公寓/服社              |                     |                           |
| 品牌 不限 经济 -                                                                                                    | 舒适▼ 商档▼ 菱华▼                 |                    |                     |                           |
| 设施 不得 完美wifi ]                                                                                                 | 195% - 285% - 2002 - 5      | 医黄疸车场 🗌 肉黄疹车场 🗌 免费 | 接机服务 🗌 商务中心 🗌 收费接机  | 886 🗌 室内游泳池 📄 室外游泳池       |
|                                                                                                    |                             |                    |                     | 11971 家酒店满足家              |
| 推荐                                                                                                    | 6748 ↓                      | 1538 <b>4</b>      |                     | 直時   一 协议     到店付     公司化 |
| 汉庭                                                                                                    | 酒店(北京南苑和义地铁站店) 直頭           | i.                 |                     | 来自 1672 新点泽 <b>96%</b> 好评 |
|                                                                                                    | 0000 经济型 大红门南路158号 查看部      | 521 O              |                     | ¥ 209                     |
|                                                                                                    | 新水油 🔣 道音電厅 💮 超车服务           |                    |                     | 至音评情                      |
| The second second second second second second second second second second second second second second second s |                             |                    |                     |                           |
| And the second second second                                                                                   | 百(46次回阿爾州形状站西) [11]         |                    |                     | 第回 669 致息评 67 76 好评3      |
| INTEL AND                                                                                                    | · 新政型 的短期路9号楼 重着地度          | 0                  |                     | ¥ 2 18:                   |
|                                                                                                    | 新水市 🕅 國店餐厅 🦳 叫魔服务 🧍         | 相车服务               |                     | 查響洋情                      |
|                                                                                                    |                             |                    |                     |                           |

4. 订单查询

| 首页 我的订单   |         |                       |                   |                     |            |         |              |                  |      |           |         |                  |
|-----------|---------|-----------------------|-------------------|---------------------|------------|---------|--------------|------------------|------|-----------|---------|------------------|
| ン 机栗订单 いい |         | 个人订单                  |                   | 全部订单                |            |         |              |                  |      |           |         |                  |
| ◎ 火车票订单 ~ | 日期委型:   | 预订日期                  | 开始日期:             | 2025-02-12          | 截止日期:      | 2025-05 | -12          | 订单号:             | 订单号  | 3         | 町人: 預订ノ | (                |
| ▶ 酒店订单 へ  | 入住人;    | 入住人                   | 成本中心:             | 成本中心                | 项目:        | 项目      |              | 订单状态:            | 订单状态 |           | đ       | 蹢                |
| 酒店订单      | 序号<br>1 | 预订时间<br>2025-05-12 09 | 订单状<br>214:06 已确认 | 态 订单编号<br>H25051205 | 1406194292 | 退房单号    | 应付金署<br>82.0 | 页 入住人<br>何智伟     | 城市   | 酒店名称如家旗下北 | 入住时间    | 离店时间<br>2025-05- |
| 待支付订单     | 4       |                       |                   |                     |            |         |              |                  | 面印   | 1-5       | 1 7-2   |                  |
| 同 用车订单    |         |                       |                   |                     |            |         | 当前加          | <b>11</b> 页/共1页1 | 時到 1 | 页 每页显示    | R 15    | 确定               |
| 目 出差申请单   |         |                       |                   |                     |            |         |              |                  |      |           |         |                  |
| @ 国际需求单   |         |                       |                   |                     |            |         |              |                  |      |           |         |                  |
| ■ 报销单     |         |                       |                   |                     |            |         |              |                  |      |           |         |                  |

5. 订单退改-选择订单-提交申请(前提是订单可退改)

|         |        | Britishie 10011003753 |            | 2025 01 |
|---------|--------|-----------------------|------------|---------|
|         |        | 申请退房                  |            |         |
| 实际退款金   | 额以酒店最  | 终实际退款金额为〉             | 隹          |         |
| ● 全部退房  | ) 部分退房 |                       |            |         |
| * 退房开始和 | ]截止日期: | 2025-05-12            | 2025-05-13 |         |
| 52      | *房间    |                       | 退房人        |         |
| 8       | 1      |                       | 何智伟        |         |
| *退房原因:  | 时间选错了  |                       |            |         |
| 确定申请    | 取消申    | 请                     |            |         |

## 三、行程完成

(一) 行程结束需要及时确认行程完成

|                                                                                                    | 2. 風味読み得年11日、3. 使用整点平台11日編集要選及送台、後後が開発比較在整点平台出行選次王、4. 火生裏進出行人自行保管、行程     5      1      1      1      1      1      1      1      1      1      1      1      1      1      1      1      1      1      1      1      1      1      1      1      1      1      1      1      1      1      1      1      1      1      1      1      1      1      1      1      1      1      1      1      1      1      1      1      1      1      1      1      1      1      1      1      1      1      1      1      1      1      1      1      1      1      1      1      1      1      1      1      1      1      1      1      1      1      1      1      1      1      1      1      1      1      1      1      1      1      1      1      1      1      1      1      1      1      1      1      1      1      1      1      1      1      1      1      1      1      1      1      1      1      1      1      1      1      1      1      1      1      1      1      1      1      1      1      1      1      1      1      1      1      1      1      1      1      1      1      1      1      1      1      1      1      1      1      1      1      1      1      1      1      1      1      1      1      1      1      1      1      1      1      1      1      1      1      1      1      1      1      1      1      1      1      1      1      1      1      1      1      1      1      1      1      1      1      1      1      1      1      1      1      1      1      1      1      1      1      1      1      1      1      1      1      1      1      1      1      1      1      1      1      1      1      1      1      1      1      1      1      1      1      1      1      1      1      1      1      1      1      1      1      1      1      1      1      1      1      1      1      1      1      1      1      1      1      1      1      1      1      1      1      1      1      1      1      1      1      1      1      1      1      1      1      1      1      1      1      1      1      1      1      1      1      1      1      1      1      1 |
|----------------------------------------------------------------------------------------------------|----------------------------------------------------------------------------------------------------|
| <complex-block>  Ref Ref     Ref Ref     Ref Ref     Ref Ref     Ref Ref     Ref Ref     Ref Ref     Ref Ref     Ref Ref     Ref Ref     Ref Ref     Ref Ref     Ref Ref     Ref Ref     Ref Ref     Ref Ref     Ref Ref     Ref Ref     Ref Ref     Ref Ref     Ref Ref     Ref Ref        Ref Ref     Ref Ref        Ref Ref           Ref Ref</complex-block>                                                                                                    |                                                                                                    |
|                                                                                                    | 10           中国特徴の日期には20           中国時間         (2025-05-12)           日本時間:         (2025-05-12)           日本時間:         (2025-05-12)           日本時間:         (2025-05-12)           日本時間:         (2025-05-12)           日本時間:         (2025-05-12)           日本時間:         (2025-05-13)           日本時間:         (2025-05-13)           日本時間:         (2025-05-13)           日本時間:         (2025-05-13)           日本時間:         (2025-05-13)           日本時間:         (2025-05-13)           日本日前:         (2025-05-13)           日本日前:         (2025-05-13)           日本日前:         (2025-05-13)           日本日前:         (2025-05-13)           日本日前:         (2025-05-13)           日本日前:         (2025-05-13)           日本日前:         (2025-05-13)           日本日前:         (2025-05-13)           日本日前:         (2025-05-13)           日本日前:         (2025-05-13)           日本日前:         (2025-05-12)           日本日前:         (2025-05-12)           日本日前:         (100-11)           日本日前:         (100-11)           日本日前:         (100-11)           日本日                                                                                                    |
|                                                                                                    |                                                                                                    |
| 10238<br>開發性(第1)       2025/05/12         174667238789955<br>mile       1178667238789955<br>mile       人名人: 何賢所<br>加容的:: 2025/05/12<br>開發品:: 2025/05/12<br>開發品:: 2025/05/13<br>開發用:: 2025/05/13<br>開發用:: 2025/05/13<br>[2025/05/13]<br>[2025/05/13<br>[2025/05/13]<br>[2025/05/13]<br>[2025/05/13]<br>[2025/05/13]<br>[2025/05/13]<br>[2025/05/13]<br>[2025/05/13]<br>[2025/05/13]<br>[2025/05/13]<br>[2025/05/14]<br>[2025/05/14] |                                                                                                    |
|                                                                                                    | 第二期に「「「「2005 1001/905/94/92」」         人名人: 領管           日本時時: 12/5月         日本時時: 2025-05-13           男面名前: 大東男A         男面: 100 第10 100 100 100 100 100 100           「日本時時: 2025-05-12         男面: 2025-05-13           男面: 2025-05-12         男面: 2025-05-13           男面: 2025-05-12         日本日本           男面: 2025-05-12         日本日本           男面: 2025-05-12         日本日本           男面: 2025-05-12         日本日本           男面: 2025-05-12         日本日本           男面: 2025-05-12         日本日本           男面: 2025-05-13         日本日本           男面: 2025-05-12         日本日本           男面: 2025-05-13         日本日本           男面: 2025-05-13         日本日本           男面: 2025-05-12         日本日本           男面: 2025-05-13         男面: 10.20           男面: 2025-05-12         日本           男面: 2025-05-12         日本           男面: 2025-05-12         日本           日本         日本           日本         日本           「日本         日本           「日本         日本           「日本         日本           「日本         日本           「日本         日本           「日本         日本           「日本                                                                                                    |
| 「日本       「日本       「日本 <td< td=""><td></td></td<>                                                                                                    |                                                                                                    |
| 第     第       注意:1:1注:1:1:1:1:1:1:1:1:1:1:1:1:1:1:1:1:                                                                                                    | <ul> <li>2010年</li> <li>本経典不勝年灯裏、3、使用差級平台订業局要追放弦約,通者何首先选择在差滅平台进行追改弦,4、火车裏通出行人自行保留<br/>書値R发展,请选择目付方式预定。</li> <li>完成行程 ×</li> <li>完成行程 2025/05/09 到 2025/05/12</li> <li>完成后時在自然相談意味得能平台报前磁块,指导升级,者您的行種未形成词<br/>者,前在下方指导不均备说明:</li> </ul>                                                                                                    |
|                                                                                                    | <ul> <li>第二はの日本町(1/3)支払の正</li> <li>完成行程</li> <li>第二次換以行機起止时间(用于自動相限)</li> <li>2025/05/09 到 2025/05/12</li> <li>完成目標在自動相談長く考慮平台接觸模块,接線补助。着您的行種未形成用<br/>者、時在下方体等不均值说明:</li> </ul>                                                                                                    |
|                                                                                                    | 時再次确认行機起止时间(用于自助相除)<br>2025/05/09 到 2025/05/12<br>完成后语在自防用账系统。雪繁平台报销模块,报销补助。营您的行程未形成闭<br>者、资在下方场等不须自说明:                                                                                                    |
|                                                                                                    | 2025/05/09 到 2025/05/12     完成后時在自動損除系统。商業平台損損廃決,提明补助。若您的行業未形成用     合、時在下方地写不均自成用:                                                                                                    |
|                                                                                                    | 完成后诉在当台州报告信。曹操平台报前乘诀,报算补助。营您的行爆未形成闭<br>合,说在下方场写不闭合说明:                                                                                                    |
| 端扬 (1) 228 256 (部①) 201 (元言语頃且不得补助)]按田使用方法: 1. 建立了行理但未发生任何费用 2. 发生了费用,但没有其他需要指辑项目且也不领取补助 至区新西路华得道法                                                                                                    |                                                                                                    |
| 228<br>等处(部门)<br>、建立了行程但未发生任何费用<br>2、发生了费用,但没有其他需要原稿项目且也不领取补助<br>履程                                                                                                    | 48                                                                                                    |
| 展挥                                                                                                    | 2 [确认 (无宗版编员不破补助)] 按钮使用方法:<br>1、建立了行推绎未发生任何员用                                                                                                    |
| 46667238789395                                                                                                    | 2、发生了费用,但没有其他需要报销项目且也不领取补助                                                                                                    |
| ▲ ● ● ● ● ● ● ● ● ● ● ● ● ● ● ● ● ● ● ●                                                                                                    | <ol> <li>友生了贵用。但没有其他需要股份项目且也不领取补助<br/>云区新西路华臻酒店</li> </ol>                                                                                                    |

(二)填写报销单

确认行程完成后,网上报销系统填写差旅报销单。

醫店时间: 2 房费: ¥-82 "网上自助报销"→"商旅平台报销"→"新业务填报"
→ 在跳转页面中按步骤填写信息 → 提交审批。

| 驼 顯德聖 兆技术合款院 网上自助报销系统                                                                                                    |                                                                                                    |                                               | 常用功能选择 🥣 ① (制度查询及财务公开)   🤏 核                                                                                                    | 1.000 ( ) - 1800 ( ) - 1800 ( ) - 1800 ( ) - 1800 ( ) - 1800 ( ) - 1800 ( ) - 1800 ( ) - 1800 ( ) - 1800 ( ) - |
|----------------------------------------------------------------------------------------------------|----------------------------------------------------------------------------------------------------|-----------------------------------------------|----------------------------------------------------------------------------------------------------|----------------------------------------------------------------------------------------------------|
|                                                                                                    |                                                                                                    |                                               |                                                                                                    |                                                                                                    |
|                                                                                                    | B B AND AND AND AND AND AND AND AND AND AND                                                                                                 |                                               |                                                                                                    |                                                                                                    |
|                                                                                                    | 系统功                                                                                                    | 」能模块                                          |                                                                                                    |                                                                                                    |
|                                                                                                    | 通过网络平台实现事符目动处理,                                                                                                    | 节的时间,降低人力资源和时间成本                              |                                                                                                    |                                                                                                    |
|                                                                                                    |                                                                                                    |                                               | 快捷跳转                                                                                                    |                                                                                                    |
|                                                                                                    |                                                                                                    |                                               |                                                                                                    |                                                                                                    |
|                                                                                                    |                                                                                                    |                                               |                                                                                                    |                                                                                                    |
| 我的要求                                                                                                    | 日常將請                                                                                                    | 姜统费报销                                         | 国际费报销                                                                                                    | E                                                                                                    |
| - AND AND                                                                                                    |                                                                                                    |                                               | and a start of the start of the                                                                                                    |                                                                                                    |
|                                                                                                    |                                                                                                    |                                               |                                                                                                    |                                                                                                    |
|                                                                                                    |                                                                                                    | 90,21                                         |                                                                                                    |                                                                                                    |
|                                                                                                    |                                                                                                    |                                               |                                                                                                    |                                                                                                    |
| 借款                                                                                                    | 商旅平台报销                                                                                                    | 资产报销                                          | 项目管理<br>我的项目                                                                                                    |                                                                                                    |
|                                                                                                    |                                                                                                    |                                               |                                                                                                    |                                                                                                    |
|                                                                                                    | 全国增值把发展自动平台   建议使用Chrome测定器                                                                                                    | 1,兼容性更好一般!点击此处可下数~ 当前在线人数:39                  |                                                                                                    |                                                                                                    |
| • 顾德职业技术学院 网上自助报销系统                                                                                                    |                                                                                                    | 欢迎想:苏永怡 常用功能                                  | (1) (制度 査 前及 財务 公开)   🔍 修改 密码   ] (1)                                                                                                    | 884                                                                                                    |
| 当前位置: 返回功能导航页 > 商旅平台报销                                                                                                    |                                                                                                    |                                               | 快捷跳转                                                                                                    |                                                                                                    |
| · 操作说明 商旅平台报销模块 需要配合商旅平台供                                                                                                    | 史用,在【未提交单据】显示的是您编过未提交的报销单,可以通过【修改】、                                                                                                    | 【删除】对原单漏进行继续操作;点击【新业务填报】按钮跳车                  | (到圳报页面;清输入员工编号,默认按【出行人】员工编号                                                                                                    | )进                                                                                                    |
| Operating instructions 行检索,也可选择【订票申请人】,按                                                                                                    | 【订票申请人】工号进行检索。点击【检索差旅行程事项】按钮,检索相关的差                                                                                                    | 旅申请单,勾选要报销的差旅单,然后根据实际情况录入相应的                  | 3报销信息!                                                                                                    |                                                                                                    |
| 报销业务编号: 5J202505190046                                                                                                    |                                                                                                    |                                               | 新业务填报 返回导航页                                                                                                    |                                                                                                    |
| 报销业务编号: 5J202505190046                                                                                                    |                                                                                                    |                                               | 新业务填报返回导航页                                                                                                    |                                                                                                    |
| 接加型波線号: 5J202505190046       【未提交单据】       息共 0 条记录     息共 1页 第 1页                                                                                                    |                                                                                                    |                                               | 新业务填报 返回导航页<br>1 那被 м ↔ м                                                                                                    |                                                                                                    |
| 18001929116915 53202305190046<br>【 <b>【未提交錄版】</b><br>自共 0 张记录                                                                                                    |                                                                                                    |                                               | 新业务城报 返回导航页 1 萬葉 M + → M                                                                                                    |                                                                                                    |
| #0191254年9: 5222505190046<br>[【未提交单版】<br>息共 0 永记录                                                                                                    |                                                                                                    | <b>2.25</b> 1 / 7.4 2 <b>第月10日</b>            | 新业经编报 返回导航页<br>1 夏登 × ‹ · ×<br>25 🗸 ① (2008年303855公开 ) ④ #4x855 ) → 3                                                                                                    | RU                                                                                                    |
| MRN 25 WE 1 5 202 50 51 90046<br>[ (未提交単版]<br>息共 0 多に忌 息共 1页 第 1页<br>必 順信 取 北 技 大学院 岡上自助推销系统                                                                                                    | 经废选库 报场内前属于 3                                                                                                    | 的原始: 25-4 (11)<br>1975/14号 現現反法               | 新业经规报 返回等航页<br>1 夏夏 × • • •<br>3章 • ⑦ (#25.6303835公开)   • # #62255   • • #                                                                                                    | RtB                                                                                                    |
| Refrage Ser 5 5202505190046      I (未提交伸張)      总共 0 多応录    忌共 1 页    萬 1 页      文    照    昭    昭    忠    永    永    永    永                                                                                                    | 11日日 - 11日本<br>11日本<br>11日本<br>11日本<br>11日本<br>11日本<br>11日本<br>11日本                                                                         | <u>ためまで、25480</u><br>第月20日<br>3<br>3<br>4<br> | 新业经编报 这回导航页<br>1 展至 H + + H<br>3章 🗸 ④ (#####200815/cm)   • # #cc#85   • } #<br>快捷跳转                                                                                                    | Rti                                                                                                    |
| NOTALES #1 5 2022505190046      I (未提交幹版)      タル 0 冬 (日本) 2 年 1 万 第 1 页      の (日本) 2 年 1 万 第 1 页      の (日本) 2 年 1 万 第 1 页      の (日本) 2 年 1 万 第 1 页      の (日本) 2 年 1 万 第 1 页      の (日本) 2 年 1 万 第 1 页                                                                                                    | (1) 2) 11 (1) (1) (1) (1) (1) (1) (1) (1) (1)                                                                                               |                                               | 新山空城根<br>1 周安 * ・・ *<br>2 ① (秋秋年秋秋日) ( 秋秋年日 ) 3<br>( 秋秋秋年<br>2 1 周安 * ・・ *                                                                                                    | Raj                                                                                                    |
| ##1919254年9: 5,202505190046<br>[【未提交伸張】<br>息共 0 冬紀录                                                                                                    | 2. 2. 2. 2. 2. 2. 2. 2. 2. 2. 2. 2. 2. 2                                                                                                    |                                               | 新山宮城根<br>1 夏朝 × ↔ ×<br>1 夏朝 × ↔ ×<br>3 (1) 夏朝 × ↔ ×<br>(1) 夏朝 × ↔ ×<br>(1) □ 20 × ↔ ×<br>(1) □ 20 × ↔ ×<br>(1) □ | RLU                                                                                                    |
| Neth 25 時間 : 5,202505190046      I (未提交伸張)      总共 0 多応录      总共 1页 英 1页      シエ 0 多応录      シエ 1页 英 1页      シエ 0 多応录      シエ 1页 英 1页      シエ 0 多応录      シエ 1页 英 1页      シエ 0 多応录      シエ 1页 英 1页      シエ 0 多応录      シエ 1页 英 1页      シェ 1页      シェ 1 □      シェ 1 □ | 経営改革 振動内容描写 3<br>1 2<br>6周,在(未認文句語) 国元的最佳項过未提文的原稿单,可以通过(條款)、<br>(1)第中時人) 工号进行检索,点面(检索发展行取平用) 按钮,检索相关的差                                      |                                               | 新业务規設<br>1 周期 米 ・ ・ *<br>3著      ① (初期の利用) ( 約255) ) 3<br>仕述就に<br>短期に改善: (前4)、 (利用等)、 飲以後 (出行人) (引用等<br>下一步 (支付方式) (返回上一页                                                                                                    | un<br>Wit                                                                                                    |
|                                                                                                    | (2)素改善形前/)音楽号 3<br>3<br>3<br>2<br>5月,在【未編文単版】量元的是学術以未提系的所領単、可以通ば【修改】、<br>〔1)第中時入】工号进行始末、点由【他常改進行[11年明]】採用、他常用未改差<br>工号/学号:10527<br>単出行入へ行程串 |                                               | 新业务编报 返回导航页<br>1 萬葉 * + + *<br>2章 ⑦ (前該會和以對於用   • 約455   〕 #<br>使始就转<br>溜納成員 : 清給入員工編号, 新以接 (出行入) 员工编号<br>源納成員 :<br>下一步 (支付方式) 返回上一页                                                                                                    | au<br>Vä                                                                                                    |

(三) 递交报销单

审批后报销单递交到财务处进行汇总结算。

注意:1. 差旅平台为教职工出差提供了一个便捷的购票出行 渠道,平台上的申请目前主要用于系统判断出差人员的行程、职 称信息,起到控制乘车、住宿标准。《出差审批》仍然需要在企 业微信进行申请,遵循"先审批,后出差"的原则。 学校不代垫火车票。在平台订购的火车票,报销时仍需提供 车票或者电子发票,并按财务要求贴票。